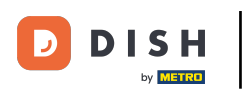

i

Benvenuti alla dashboard di DISH POS. In questo tutorial, vi mostriamo come aggiungere e gestire i clienti.

| DISH POS v3.46.0                            | (V) Demo EN Video 💿         | 😚 Dish Support 🕠 🖓                                                                                                    | pdate is available Demo DISH POS V                                                                                                    |
|---------------------------------------------|-----------------------------|----------------------------------------------------------------------------------------------------|----------------------------------------------------------------------------------------------------|
| Minimise menu           Ø         Dashboard | Dashboard                   |                                                                                                    | Show amounts including VAT                                                                                                    |
| Articles                                    | V Today's turpover data     |                                                                                                    |                                                                                                    |
| √ Finance                                   |                             | Average spending                                                                                                    | Open orders                                                                                                    |
| င်္ခနဲ General                              |                             |                                                                                                    |                                                                                                    |
| Payment                                     | ÷ 0.00 0                    | € 0.00                                                                                                    | £ 4,005.50                                                                                                    |
| 〕 Self-service                              | •                           |                                                                                                    | 2<br>Last update:<br>Today at 10:24                                                                                                    |
|                                             | This week — Previous week   |                                                                                                    |                                                                                                    |
|                                             | - THIS WEEK - PREVIOUS WEEK | TURNOVER TO DATE       TURNOVER TO DATE         THIS WEEK       € 0.00         AVERAGE SPENDING TO DATE       AVERAGE SPENDING         THIS WEEK       € 0.00         E 0.00       € 0.00         NUMBER OF TRANSACTIONS TO       DATE         THIS WEEK       LAST WEEK         O       O | E TOTAL TURNOVER<br>LAST WEEK<br>€ 0.00<br>B TO DATE AVERAGE SPENDING<br>LAST WEEK<br>€ 0.00<br>ACTIONS TO TOTAL TRANSACTIONS<br>LAST WEEK<br>O |

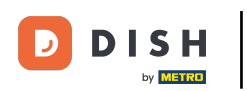

# Per prima cosa, clicca su Generale .

| DISH POS v3.46.0            | (V) Demo EN Video 0                  |                        | 😚 Dish Support                    | Update is availabl                | e Demo DISH POS 🗸               |
|-----------------------------|--------------------------------------|------------------------|-----------------------------------|-----------------------------------|---------------------------------|
| « Minimise menu Ø Dashboard | Dashboard                            |                        |                                   |                                   | Show amounts including VAT      |
| Articles                    |                                      |                        |                                   |                                   |                                 |
| $\sim$ Finance $\sim$       | Today's turnover data                |                        |                                   |                                   |                                 |
| ۞ General 🗸                 | Turnover                             | Transactions           | Average spendi                    | ng                                | Open orders                     |
|                             | € 0.00                               | 0                      | € 0.00                            | ) €                               | 4,063.50                        |
| Payment V                   |                                      |                        |                                   |                                   | Amount                          |
| ្រុ Self-service 🗸          |                                      |                        |                                   |                                   | 2                               |
|                             |                                      |                        |                                   |                                   | Last update:<br>Today at 10:24  |
|                             | Turnover details                     |                        |                                   |                                   |                                 |
|                             | - This week - Previous week          |                        |                                   |                                   |                                 |
|                             | €100                                 |                        | TURNOVER TO DATE                  | TURNOVER TO DATE                  | TOTAL TURNOVER                  |
|                             | 630                                  |                        | € 0.00                            | € 0.00                            | € 0.00                          |
|                             | €80<br>€70                           |                        |                                   | AVERAGE SPENDING TO DATE          |                                 |
|                             | €60                                  |                        |                                   | LAST WEEK                         | LAST WEEK                       |
|                             | €50                                  |                        | € 0.00                            | € 0.00                            | € 0.00                          |
|                             | €40<br>€30                           |                        | NUMBER OF TRANSACTIONS TO<br>DATE | NUMBER OF TRANSACTIONS TO<br>DATE | TOTAL TRANSACTIONS<br>LAST WEEK |
|                             | €20                                  |                        |                                   | LAST WEEK                         | 0                               |
|                             | €10                                  |                        | 0                                 | 0                                 |                                 |
|                             | €0 Monday Tuesday Wednesday Thursday | Friday Saturday Sunday |                                   |                                   |                                 |
|                             |                                      |                        |                                   |                                   |                                 |

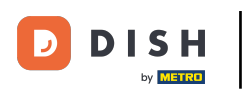

#### Poi vai su Clienti.

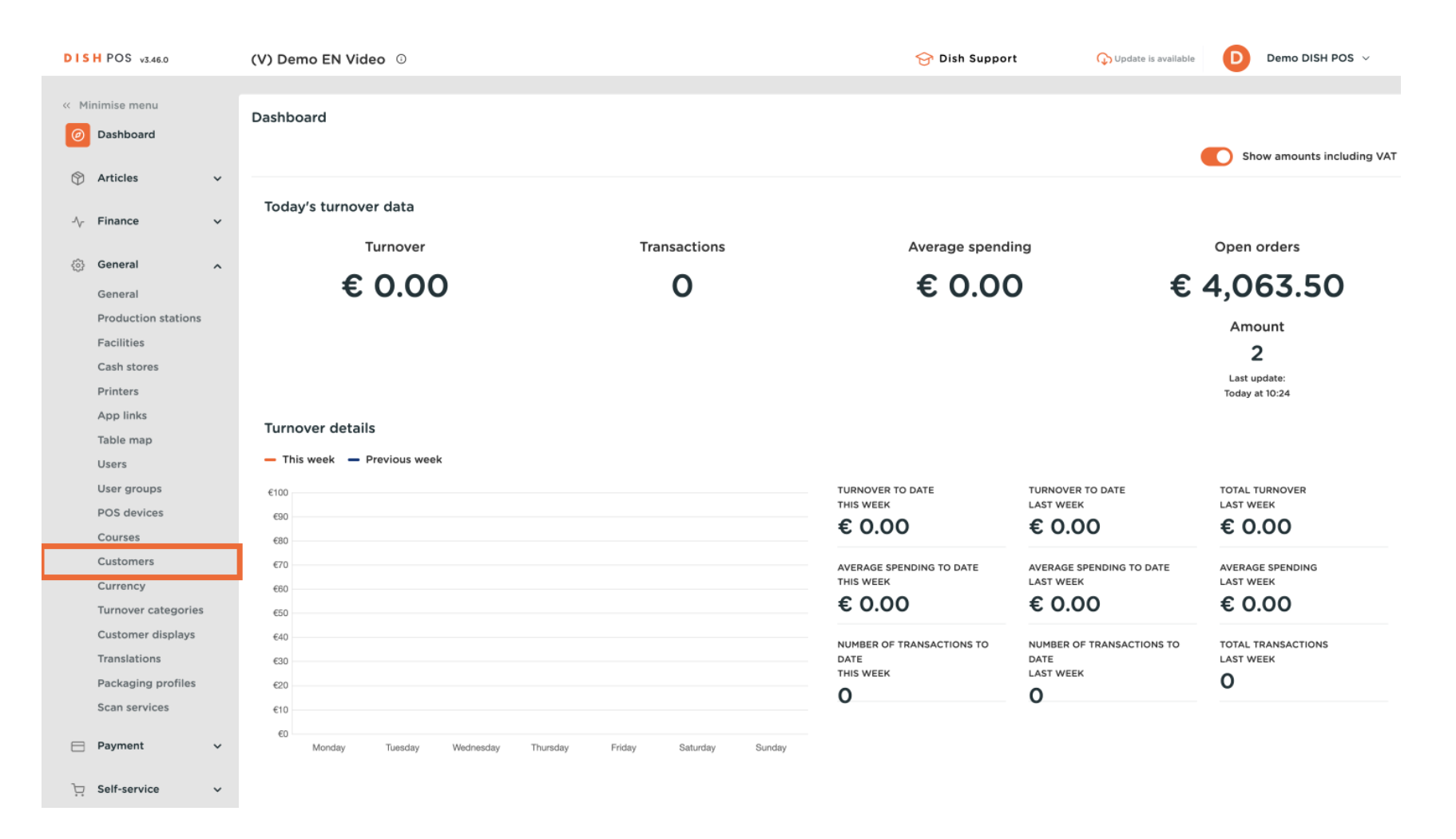

### Ora sei nella panoramica dei tuoi clienti. Per crearne uno nuovo, clicca su + Aggiungi cliente .

| DISH POS v3.46.0              | (V) Demo EN Video |     | 😚 Dish Support | ↔ Update is available Demo DISH POS ∨ |
|-------------------------------|-------------------|-----|----------------|---------------------------------------|
|                               |                   |     |                |                                       |
| « Minimise menu               | Customers         |     |                |                                       |
| <ul> <li>Dashboard</li> </ul> | O Search          |     |                | + Add customer                        |
| O Antiplan                    | u search          |     |                | + Add customer                        |
| Tricles V                     |                   |     |                |                                       |
| -\√ Finance ✓                 | Customers         |     |                |                                       |
| _                             | Willow            | 0.0 |                |                                       |
| 🚳 General 🔨 🔨                 | wiiem             |     |                |                                       |
| General                       | David             | ∥ ⊡ |                |                                       |
| Production stations           |                   |     |                |                                       |
| Facilities                    |                   |     |                |                                       |
| Cash stores                   |                   |     |                |                                       |
| Printers                      |                   |     |                |                                       |
| App links                     |                   |     |                |                                       |
| Table map                     |                   |     |                |                                       |
| Users                         |                   |     |                |                                       |
| User groups                   |                   |     |                |                                       |
| POS devices                   |                   |     |                |                                       |
| Courses                       |                   |     |                |                                       |
| Customers                     |                   |     |                |                                       |
| Currency                      |                   |     |                |                                       |
| Turnover categories           |                   |     |                |                                       |
| Customer displays             |                   |     |                |                                       |
| Translations                  |                   |     |                |                                       |
| Packaging profiles            |                   |     |                |                                       |
| Scan services                 |                   |     |                |                                       |
| E Payment V                   |                   |     |                |                                       |
|                               |                   |     |                |                                       |
| ∵ Self-service ✓              |                   |     |                |                                       |
|                               |                   |     |                |                                       |

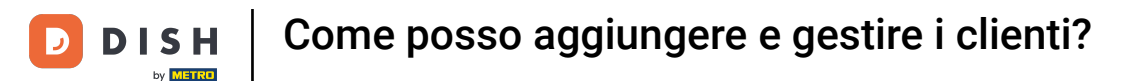

Si aprirà una nuova finestra, dove potrai inserire le informazioni del nuovo cliente. Inizia inserendo il nome nel rispettivo campo di testo.

| DIS   | H POS v3.46.0           | C | V) D  | Add customer | Customer                 |                                      |   |                        | $\otimes$             |
|-------|-------------------------|---|-------|--------------|--------------------------|--------------------------------------|---|------------------------|-----------------------|
| « Mir |                         | c | Custo | # Customer   | Name                     |                                      |   | Parent None            | ✓ Person              |
|       | Dashboard               |   | Q S   | Address      | Personal information     |                                      |   | Contact details        |                       |
| ٢     | Articles                | ~ |       |              | User ID                  |                                      |   | Description            |                       |
| ∽     | Finance                 | ~ | Cus   |              | Price level              | None                                 | / | Email address          |                       |
| ¢     | General                 | ^ | Will  |              | Invoice                  |                                      |   | Website                |                       |
|       | General                 |   | Davi  |              |                          |                                      |   | Telephone numbers      |                       |
|       | Production stations     |   |       |              | Currency                 | None                                 |   | Telephone numbers      |                       |
|       | Facilities              |   |       |              | Payer                    | None                                 | 1 | + Add telephone number |                       |
|       | Cash stores<br>Printers |   |       |              |                          | Authorised to use credit on invoice. |   | Identification         |                       |
|       | App links               |   |       |              | Cradit limit on invoice  | 0.00                                 |   | Your reference         |                       |
|       | Table map               |   |       |              | credit limit on invoice. | 0.00                                 |   |                        |                       |
|       | Users                   |   |       |              | Customer account         |                                      |   | ID                     |                       |
|       | User groups             |   |       |              |                          | Customer account authorised.         |   |                        |                       |
|       | Courses                 |   |       |              | Customer account         | 0.00                                 |   |                        |                       |
|       | Customers               |   |       |              | credit limit             |                                      |   |                        |                       |
|       | Currency                |   |       |              | References               |                                      |   |                        |                       |
|       | Turnover categories     |   |       |              |                          |                                      |   |                        |                       |
|       | Customer displays       |   |       |              | Search key               |                                      |   |                        |                       |
|       | Translations            |   |       |              | Language                 | None                                 | / |                        |                       |
|       | Packaging profiles      |   |       |              |                          |                                      |   |                        |                       |
|       | Scan services           |   |       |              | Card ID                  |                                      |   |                        |                       |
| E     | Payment                 | ~ |       |              |                          | Active                               |   |                        |                       |
| Ä     | Self-service            | ~ |       |              | Cancel                   |                                      |   |                        | Save and add new Save |

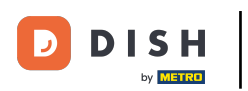

Puoi assegnare il tuo nuovo cliente a un cliente già esistente, utilizzando il menu a discesa corrispondente .

| DISHPOS v3.46.0                | (V) D | Add customer | Customer                 |                                      |        |                        | $\otimes$             |
|--------------------------------|-------|--------------|--------------------------|--------------------------------------|--------|------------------------|-----------------------|
| « Minimise menu                | Cust  | # Customer   | Name <sup>®</sup> Gregor |                                      |        | Paren                  | ✓ Person              |
| <ul> <li>Dashboard</li> </ul>  | Q s   | Address      | Personal information     |                                      |        | Contact details        |                       |
| 🕅 Articles 🗸 🗸                 |       |              | User ID                  |                                      |        | Description            |                       |
| $\sim$ Finance $\checkmark$    | Cu    |              | Price level              | None                                 | $\sim$ | Email address          |                       |
| General 🔨                      | Will  |              | Invoice                  |                                      |        | Website                |                       |
| General<br>Production stations | Dav   |              | Currency                 | None                                 | ~      | Telephone numbers      |                       |
| Facilities                     |       |              | Payer                    | None                                 | ~      | + Add telephone number |                       |
| Cash stores<br>Printers        |       |              |                          | Authorised to use credit on invoice. |        | Identification         |                       |
| App links                      |       |              | Credit limit on invoice. | 0.00                                 |        | Your reference         |                       |
| Table map                      |       |              |                          |                                      |        | ID                     |                       |
| User groups                    |       |              | Customer account         |                                      |        |                        |                       |
| POS devices                    |       |              |                          | Customer account authorise           | d.     |                        |                       |
| Courses                        |       |              | Customer account         | 0.00                                 |        |                        |                       |
| Customers                      |       |              | credit limit             |                                      |        |                        |                       |
| Currency                       |       |              | References               |                                      |        |                        |                       |
| Turnover categories            |       |              | • • • • • • • •          |                                      |        |                        |                       |
| Customer displays              |       |              | Search key               |                                      |        |                        |                       |
| Translations                   |       |              | Language                 | None                                 | $\sim$ |                        |                       |
| Packaging profiles             |       |              | Card ID                  |                                      |        |                        |                       |
| Scan services                  |       |              |                          | Activo                               |        |                        |                       |
| 📄 Payment 🗸 🗸                  |       |              |                          | - Active                             |        |                        |                       |
| . Self-service v               |       |              | Cancel                   |                                      |        |                        | Save and add new Save |

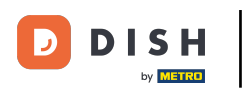

#### Se il nuovo cliente è una persona anziché un'azienda, imposta il <u>segno di spunta</u> corrispondente . Selezionando questa opzione, puoi immettere informazioni aggiuntive sulla persona.

| DISH  | POS v3.46.0         | (\ | /) D       | Add customer | Customer                         |                                      |        |                        | $\otimes$             |
|-------|---------------------|----|------------|--------------|----------------------------------|--------------------------------------|--------|------------------------|-----------------------|
| « Min |                     |    |            | # Customer   | Name <sup>®</sup> Gregor         |                                      |        | Parent None            | ✓ Person              |
|       | Dashboard           | Ci | uste       |              |                                  |                                      |        |                        |                       |
|       | Dashboard           |    | <b>q</b> s | Address      | Personal information             |                                      |        | Contact details        |                       |
| 0     | Articles            | ~  |            |              | User ID                          |                                      |        | Description            |                       |
| ∿     | Finance             | ~  | Cus        |              | Price level                      | None                                 | $\sim$ | Email address          |                       |
| ŵ     | General             | ~  | Will       |              |                                  |                                      |        | Website                |                       |
| -     | General             |    | Davi       |              | Invoice                          |                                      |        |                        |                       |
|       | Production stations |    |            |              | Currency                         | None                                 | $\sim$ | Telephone numbers      |                       |
|       | Facilities          |    |            |              | Paver                            | None                                 | ~      | + Add telephone number |                       |
|       | Cash stores         |    |            |              | Fayer                            |                                      | -      | Identification         |                       |
|       | Printers            |    |            |              |                                  | Authorised to use credit on invoice. |        |                        |                       |
|       | App links           |    |            |              | Credit limit on invoice.         | 0.00                                 |        | Your reference         |                       |
|       | Table map           |    |            |              |                                  |                                      |        | ID                     |                       |
|       | Users               |    |            |              | Customer account                 |                                      |        |                        |                       |
|       | User groups         |    |            |              |                                  | Customer account authorise           | d.     |                        |                       |
|       | POS devices         |    |            |              |                                  |                                      |        |                        |                       |
|       | Courses             |    |            |              | Customer account<br>credit limit | 0.00                                 |        |                        |                       |
|       | Customers           |    |            |              |                                  |                                      |        |                        |                       |
|       | Currency            |    |            |              | References                       |                                      |        |                        |                       |
|       | Turnover categories |    |            |              | Search key                       |                                      |        |                        |                       |
|       | Customer displays   |    |            |              | Search key                       |                                      |        |                        |                       |
|       | Translations        |    |            |              | Language                         | None                                 | $\sim$ |                        |                       |
|       | Packaging profiles  |    |            |              | Card ID                          |                                      |        |                        |                       |
|       | Scan services       |    |            |              |                                  |                                      |        |                        |                       |
|       | Payment             | ~  |            |              |                                  | Active                               |        |                        |                       |
| Ä     | Self-service        | ~  |            |              | Cancel                           |                                      |        |                        | Save and add new Save |

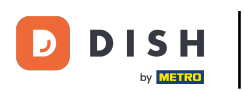

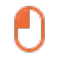

# Successivamente è possibile assegnare al nuovo cliente un ID utente utilizzando il rispettivo campo di testo .

| DISH POS v3.46.0               | (V) D | Add customer | Customer                         |                             |        |                        |                  | $\otimes$ |
|--------------------------------|-------|--------------|----------------------------------|-----------------------------|--------|------------------------|------------------|-----------|
| « Minimise menu                | Custo | # Customer   | Name <sup>*</sup> Gregor         |                             |        | Parent None            | ~                | 🕑 Person  |
| <ul> <li>Dashboard</li> </ul>  | Q s   | ☑ Address    | Personal information             |                             |        | Contact details        |                  |           |
| 🕲 Articles 🗸 🗸                 |       |              | User ID                          |                             |        | Description            |                  |           |
| $\sim$ Finance $\sim$          | Cus   |              | Price level                      | None                        | ~      | Email address          |                  |           |
| General 🔨                      | Will  |              | Invoice                          |                             |        | Website                |                  |           |
| General<br>Production stations | Dav   |              | Currency                         | None                        | ~      | Telephone numbers      |                  |           |
| Facilities                     |       |              | Payer                            | None                        | ~      | + Add telephone number |                  |           |
| Cash stores                    |       |              |                                  | Authorised to use credit on |        | Identification         |                  |           |
| App links                      |       |              |                                  | invoice.                    |        | Your reference         |                  |           |
| Table map                      |       |              | Credit limit on invoice.         | 0.00                        |        |                        |                  |           |
| Users                          |       |              | Customer account                 |                             |        | ID                     |                  |           |
| User groups                    |       |              |                                  | Customer account authorise  | d.     |                        |                  |           |
| POS devices                    |       |              |                                  |                             |        |                        |                  |           |
| Courses                        |       |              | Customer account<br>credit limit | 0.00                        |        |                        |                  |           |
| Customers                      |       |              |                                  |                             |        |                        |                  |           |
| Currency                       |       |              | References                       |                             |        |                        |                  |           |
| Turnover categories            |       |              | Search key                       |                             |        |                        |                  |           |
| Customer displays              |       |              | Search key                       |                             |        |                        |                  |           |
| Translations                   |       |              | Language                         | None                        | $\sim$ |                        |                  |           |
| Packaging profiles             |       |              | Card ID                          |                             |        |                        |                  |           |
| Scan services                  |       |              |                                  |                             |        |                        |                  |           |
| 📄 Payment 🗸 🗸                  |       |              |                                  | Active                      |        |                        |                  |           |
| ្ចុ Self-service 🗸             |       |              | Cancel                           |                             |        |                        | Save and add new | Save      |

D

### Per assegnare un livello di prezzo, utilizzare il menu a discesa corrispondente .

| DISH POS v3.46.0               | (V) D | Add customer | Customer                 |                              |        |                        |                  | $\otimes$ |
|--------------------------------|-------|--------------|--------------------------|------------------------------|--------|------------------------|------------------|-----------|
| « Minimise menu                | Custo | # Customer   | Name* Gregor             |                              |        | Parent None            | ~                | 🕑 Person  |
| Ø Dashboard                    | Q s   | ☑ Address    | Personal information     |                              |        | Contact details        |                  |           |
| 🕥 Articles 🗸 🗸                 |       |              | User ID                  | 8123                         |        | Description            |                  |           |
| -\ <sub>√</sub> Finance ✓      | Cus   |              | Price level              | None                         | ~      | Email address          |                  |           |
| General ^                      | Will  |              | Invoice                  |                              | -      | Website                |                  |           |
| General<br>Production stations | Davi  |              | Currency                 | None                         | ~      | Telephone numbers      |                  |           |
| Facilities                     |       |              | Payer                    | None                         | ~      | + Add telephone number |                  |           |
| Cash stores<br>Printers        |       |              |                          | Authorised to use credit on  |        | Identification         |                  |           |
| App links                      |       |              | Credit limit on invoice. | 0.00                         |        | Your reference         |                  |           |
| Table map                      |       |              | orean mine on interee.   | 0.00                         |        | ID                     |                  |           |
| Users                          |       |              | Customer account         |                              |        |                        |                  |           |
| User groups                    |       |              |                          | Customer account authorised. |        |                        |                  |           |
| Courses                        |       |              | Customer account         | 0.00                         |        |                        |                  |           |
| Customers                      |       |              | credit limit             |                              |        |                        |                  |           |
| Currency                       |       |              | References               |                              |        |                        |                  |           |
| Turnover categories            |       |              |                          |                              |        |                        |                  |           |
| Customer displays              |       |              | Search key               |                              |        |                        |                  |           |
| Translations                   |       |              | Language                 | None                         | $\sim$ |                        |                  |           |
| Packaging profiles             |       |              | Card ID                  |                              |        |                        |                  |           |
| Scan services                  |       |              | Card ID                  |                              |        |                        |                  |           |
| 😑 Payment 🗸 🗸                  |       |              |                          | Active                       |        |                        |                  |           |
| 는 Self-service 🗸               |       |              | Cancel                   |                              |        |                        | Save and add new | Save      |

### Se si desidera assegnare una valuta alla fattura, utilizzare il menu a discesa corrispondente .

| DISH POS v3.46.0                                                             | (V) D | Add customer | Customer                 |                                      |                        |                  | $\otimes$ |
|------------------------------------------------------------------------------|-------|--------------|--------------------------|--------------------------------------|------------------------|------------------|-----------|
| « Minimise menu                                                              | Custo | # Customer   | Name* Gregor             |                                      | Parent None            | ~                | 🗹 Person  |
| <ul> <li>Dashboard</li> </ul>                                                | Q s   | ☑ Address    | Personal information     |                                      | Contact details        |                  |           |
| 🕅 Articles 🗸 🗸                                                               |       |              | User ID                  | 8123                                 | Description            |                  |           |
| - $\!\!\!\!\!\!\!\!\!\!\!\!\!\!\!\!\!\!\!\!\!\!\!\!\!\!\!\!\!\!\!\!\!\!\!\!$ | Cus   |              | Price level              | None ~                               | Email address          |                  |           |
| General 🔨                                                                    | Will  |              | Invoice                  |                                      | Website                |                  | - 1       |
| General<br>Production stations                                               | Davi  |              | Currency                 | None                                 | Telephone numbers      |                  |           |
| Facilities                                                                   |       |              | Payer                    | None ~                               | + Add telephone number |                  |           |
| Cash stores<br>Printers                                                      |       |              |                          | Authorised to use credit on invoice. | Identification         |                  |           |
| App links                                                                    |       |              | Credit limit on invoice. | 0.00                                 | Your reference         |                  |           |
| Table map                                                                    |       |              |                          |                                      | ID                     |                  |           |
| Users                                                                        |       |              | Customer account         |                                      |                        |                  |           |
| User groups                                                                  |       |              |                          | Customer account authorised.         |                        |                  |           |
| Courses                                                                      |       |              | Customer account         | 0.00                                 |                        |                  |           |
| Customers                                                                    |       |              | credit limit             |                                      |                        |                  |           |
| Currency                                                                     |       |              | References               |                                      |                        |                  | - 1       |
| Turnover categories                                                          |       |              |                          |                                      |                        |                  |           |
| Customer displays                                                            |       |              | Search key               |                                      |                        |                  |           |
| Translations                                                                 |       |              | Language                 | None 🗸                               |                        |                  |           |
| Packaging profiles                                                           |       |              | Gradup                   |                                      |                        |                  |           |
| Scan services                                                                |       |              | Card ID                  |                                      |                        |                  |           |
| 📄 Payment 🗸 🗸                                                                |       |              |                          | Active                               |                        |                  |           |
| ेू Self-service v                                                            |       |              | Cancel                   |                                      |                        | Save and add new | Save      |

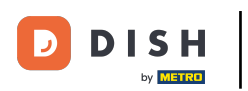

Per selezionare poi un cliente incaricato del pagamento delle fatture, utilizzare il menu a discesa corrispondente .

| DISH POS v3.46.0    | (V) D | Add customer | Customer                 |                          |         |                        |                  | $\otimes$ |
|---------------------|-------|--------------|--------------------------|--------------------------|---------|------------------------|------------------|-----------|
| « Minimise menu     |       | # Customer   | Name* Gregor             |                          |         | Parent None            | ~                | Person    |
| Ø Dashboard         | Custo | _            |                          |                          |         |                        |                  |           |
|                     | Q s   | Address      | Personal information     |                          |         | Contact details        |                  |           |
| 🕅 Articles 🗸 🗸      |       |              | Lisor ID                 | 0127                     |         | Description            |                  |           |
| A Einanco           | Cus   |              | User ID                  | 0123                     |         | Description            |                  |           |
| -γ Pinance ✓        |       |              | Price level              | None                     | $\sim$  | Email address          |                  |           |
| General 🔨           | Will  |              | Invoice                  |                          |         | Website                |                  |           |
| General             | Davi  |              |                          |                          |         |                        |                  |           |
| Production stations |       |              | Currency                 | EURO                     | × ~     | Telephone numbers      |                  |           |
| Facilities          |       |              | Paver                    | None                     | ~       | + Add telephone number |                  |           |
| Cash stores         |       |              |                          | Authorized to use gradit |         | Identification         |                  |           |
| Printers            |       |              |                          | invoice.                 | 01      |                        |                  |           |
| App links           |       |              | Credit limit on invoice. | 0.00                     |         | Your reference         |                  |           |
| Table map           |       |              |                          |                          |         | ID                     |                  |           |
| Users               |       |              | Customer account         |                          |         |                        |                  |           |
| User groups         |       |              |                          | Customer account author  | orised. |                        |                  |           |
| POS devices         |       |              | Customer account         | 0.00                     |         |                        |                  |           |
| Customers           |       |              | credit limit             |                          |         |                        |                  |           |
| Currency            |       |              | Poforoncos               |                          |         |                        |                  |           |
| Turnover categories |       |              | References               |                          |         |                        |                  |           |
| Customer displays   |       |              | Search key               |                          |         |                        |                  |           |
| Translations        |       |              | Language                 | None                     | ~       |                        |                  |           |
| Packaging profiles  |       |              | Language                 | None                     | •       |                        |                  |           |
| Scan services       |       |              | Card ID                  |                          |         |                        |                  |           |
| C. Dummet           |       |              |                          | Active                   |         |                        |                  |           |
| Payment V           |       |              |                          |                          |         |                        |                  | -         |
| ិក្ខ Self-service 🗸 |       |              | Cancel                   |                          |         |                        | Save and add new | Save      |

## Se si desidera autorizzare un accredito, selezionare la casella di controllo per autorizzarlo.

| DISH POS v3.46.0               | (V) D | Add customer | Customer                         |                          |        |                        |                  | $\otimes$ |
|--------------------------------|-------|--------------|----------------------------------|--------------------------|--------|------------------------|------------------|-----------|
| « Minimise menu                | Custo | # Customer   | Name* Gregor                     |                          |        | Parent None            | ~                | 🕑 Person  |
| <ul> <li>Dashboard</li> </ul>  | Q s   | ☑ Address    | Personal information             |                          |        | Contact details        |                  |           |
| Articles                       |       |              | User ID                          | 8123                     |        | Description            |                  | I         |
| $-$ Finance $\checkmark$       | Cus   |              | Price level                      | None                     | ~      | Email address          |                  |           |
| General 🔨                      | Will  |              | Invoice                          |                          |        | Website                |                  |           |
| General<br>Production stations | Davi  |              | Currency                         | EURO                     | × ~    | Telephone numbers      |                  |           |
| Facilities                     |       |              | Payer                            | None                     | ~      | + Add telephone number |                  | I         |
| Cash stores                    |       |              |                                  | Authorised to use credit | t on   | Identification         |                  | I         |
| Ann links                      |       |              |                                  | nvoice.                  |        | Your reference         |                  |           |
| Table map                      |       |              | Credit limit on invoice.         | 0.00                     |        | Tour reference         |                  |           |
| Users                          |       |              | Customer account                 |                          |        | ID                     |                  |           |
| User groups                    |       |              |                                  | Customer account auth    | orised |                        |                  |           |
| POS devices                    |       |              |                                  |                          | onseu. |                        |                  |           |
| Courses                        |       |              | Customer account<br>credit limit | 0.00                     |        |                        |                  |           |
| Customers                      |       |              |                                  |                          |        |                        |                  |           |
| Currency                       |       |              | References                       |                          |        |                        |                  |           |
| Turnover categories            |       |              | Search key                       |                          |        |                        |                  |           |
| Customer displays              |       |              | Search key                       |                          |        |                        |                  |           |
| Translations                   |       |              | Language                         | None                     | $\sim$ |                        |                  |           |
| Packaging profiles             |       |              | Card ID                          |                          |        |                        |                  |           |
| Scan services                  |       |              |                                  | Active                   |        |                        |                  |           |
| 😑 Payment 🗸 🗸                  |       |              |                                  |                          |        |                        |                  | _         |
| 및 Self-service 🗸               |       |              | Cancel                           |                          |        |                        | Save and add new | Save      |

# È quindi possibile definire il limite di credito utilizzando il campo corrispondente .

| DISH POS v3.46.0               | (V) D | Add customer | Customer                         |                                      |              |                        |                  | $\otimes$ |
|--------------------------------|-------|--------------|----------------------------------|--------------------------------------|--------------|------------------------|------------------|-----------|
| « Minimise menu                | Custo | # Customer   | Name* Gregor                     |                                      |              | Parent None            | ~                | 🕑 Person  |
| <ul> <li>Dashboard</li> </ul>  | Q s   | ☑ Address    | Personal information             |                                      |              | Contact details        |                  |           |
| 🕅 Articles 🗸 🗸                 |       |              | User ID                          | 8123                                 |              | Description            |                  |           |
| $\sim$ Finance $\sim$          | Cus   |              | Price level                      | None                                 | $\sim$       | Email address          |                  |           |
| General A                      | Will  |              | Invoice                          |                                      |              | Website                |                  |           |
| General<br>Production stations | Dav   |              | Currency                         | EURO                                 | × ~          | Telephone numbers      |                  |           |
| Facilities<br>Cash stores      |       |              | Payer                            | None                                 | $\checkmark$ | + Add telephone number |                  |           |
| Printers                       |       |              |                                  | Authorised to use credit of invoice. | on           | Identification         |                  |           |
| App links                      |       |              | Credit limit on invoice.         | 0.00                                 |              | Your reference         |                  |           |
| Table map                      |       |              | Customer consumt                 |                                      |              | ID                     |                  |           |
| User groups                    |       |              | Customer account                 |                                      |              |                        |                  |           |
| POS devices                    |       |              |                                  | Customer account author              | ised.        |                        |                  |           |
| Courses                        |       |              | Customer account<br>credit limit | 0.00                                 |              |                        |                  |           |
| Customers                      |       |              |                                  |                                      |              |                        |                  |           |
| Currency                       |       |              | References                       |                                      |              |                        |                  | - I       |
| Turnover categories            |       |              | Search key                       |                                      |              |                        |                  |           |
| Translations                   |       |              |                                  |                                      |              |                        |                  |           |
| Packaging profiles             |       |              | Language                         | None                                 | $\sim$       |                        |                  |           |
| Scan services                  |       |              | Card ID                          |                                      |              |                        |                  |           |
| Payment                        |       |              |                                  | Active                               |              |                        |                  |           |
| vayment                        |       |              |                                  |                                      |              |                        |                  |           |
| Ç Self-service ✓               |       |              | Cancel                           |                                      |              |                        | Save and add new | Save      |

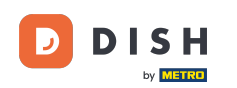

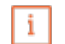

Importante: questa funzionalità non è disponibile al momento. Procedi con i passaggi successivi. Impostando il segno di spunta per Account cliente autorizzato, questo cliente potrà ricevere un limite di credito assegnato al suo account.

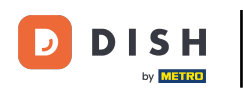

# Come posso aggiungere e gestire i clienti?

| DISH POS v3.46.0               | (V) D | Add customer | Customer                 |                              |        |                        |                  | $\otimes$ |
|--------------------------------|-------|--------------|--------------------------|------------------------------|--------|------------------------|------------------|-----------|
| « Minimise menu                | Cust  | # Customer   | Name <sup>*</sup> Gregor |                              |        | Parent None            | ~                | 🖸 Person  |
| <ul> <li>Dashboard</li> </ul>  |       | Address      | Personal information     |                              |        | Contact details        |                  |           |
| 🕅 Articles 🗸 🗸                 |       |              | User ID                  | 8123                         |        | Description            |                  |           |
| $\sim$ Finance $\sim$          | Cus   |              | Price level              | None                         | ~      | Email address          |                  |           |
| General ^                      | Will  |              | Invoice                  |                              |        | Website                |                  |           |
| General<br>Production stations | Davi  |              | Currency                 | EURO X                       | ~      | Telephone numbers      |                  |           |
| Facilities                     |       |              | Payer                    | None                         | ~      | + Add telephone number |                  |           |
| Cash stores<br>Printers        |       |              |                          | Authorised to use credit on  |        | Identification         |                  |           |
| App links                      |       |              | Credit limit on invoice. | 2000.00                      |        | Your reference         |                  |           |
| Table map<br>Users             |       |              | Customer account         |                              |        | ID                     |                  |           |
| User groups                    |       |              |                          | Customer account authorised. |        |                        |                  |           |
| POS devices<br>Courses         |       |              | Customer account         | 0.00                         |        |                        |                  |           |
| Customers                      |       |              | credit limit             |                              |        |                        |                  |           |
| Currency                       |       |              | References               |                              |        |                        |                  |           |
| Turnover categories            |       |              | A second data            |                              |        |                        |                  |           |
| Customer displays              |       |              | Search key               |                              |        |                        |                  |           |
| Translations                   |       |              | Language                 | None                         | $\sim$ |                        |                  |           |
| Packaging profiles             |       |              | Card ID                  |                              |        |                        |                  |           |
| Scan services                  |       |              | Card ID                  | Active                       |        |                        |                  |           |
| E Payment 🗸                    |       |              |                          |                              |        |                        |                  |           |
| ិ្ញ Self-service 🗸             |       |              | Cancel                   |                              |        |                        | Save and add new | Save      |

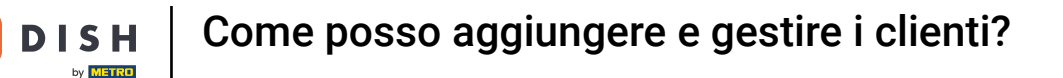

Ð

Puoi assegnare una chiave di ricerca a un cliente per semplificare la ricerca del cliente. Per farlo, usa il campo di testo corrispondente .

| DISH POS v3.46.0               | (V) D | Add customer | Customer                 |                                       |         |                        |                  | $\otimes$ |
|--------------------------------|-------|--------------|--------------------------|---------------------------------------|---------|------------------------|------------------|-----------|
| « Minimise menu                | Custo | # Customer   | Name* Gregor             |                                       |         | Parent None            | ~                | 🕑 Person  |
| <ul> <li>Dashboard</li> </ul>  | Q s   | Address      | Personal information     |                                       |         | Contact details        |                  |           |
| 🕅 Articles 🗸 🗸                 |       |              | User ID                  | 8123                                  |         | Description            |                  |           |
| -√ Finance ✓                   | Cus   |              | Price level              | None                                  | $\sim$  | Email address          |                  |           |
| General 🔨                      | Will  |              | Invoice                  |                                       |         | Website                |                  |           |
| General<br>Production stations | Davi  |              | Currency                 | EURO                                  | × ~     | Telephone numbers      |                  |           |
| Facilities                     |       |              | Paver                    | None                                  | ~       | + Add telephone number |                  |           |
| Cash stores                    |       |              |                          | Authorised to use credit              | on      | Identification         |                  |           |
| App links                      |       |              | Credit limit on invoice. | 2000.00                               |         | Your reference         |                  |           |
| Table map                      |       |              |                          |                                       |         | ID                     |                  |           |
| Users                          |       |              | Customer account         |                                       |         |                        |                  |           |
| User groups<br>POS devices     |       |              |                          | Customer account author               | orised. |                        |                  |           |
| Courses                        |       |              | Customer account         | 0.00                                  |         |                        |                  |           |
| Customers                      |       |              | credit limit             |                                       |         |                        |                  |           |
| Currency                       |       |              | References               |                                       |         |                        |                  |           |
| Turnover categories            |       |              |                          | · · · · · · · · · · · · · · · · · · · |         |                        |                  |           |
| Customer displays              |       |              | Search key               |                                       |         |                        |                  |           |
| Translations                   |       |              | Language                 | None                                  | $\sim$  |                        |                  |           |
| Packaging profiles             |       |              | Gradup                   |                                       |         |                        |                  |           |
| Scan services                  |       |              | Card ID                  |                                       |         |                        |                  |           |
| 😑 Payment 🗸 🗸                  |       |              |                          | Active                                |         |                        |                  | _         |
| 도 Self-service ~               |       |              | Cancel                   |                                       |         |                        | Save and add new | Save      |

D

### Per selezionare la lingua del cliente, utilizzare il menu a discesa corrispondente .

| DISH POS v3.46.0                | (V) D Add customer | Customer                 |                              |                        | $\otimes$             |
|---------------------------------|--------------------|--------------------------|------------------------------|------------------------|-----------------------|
| « Minimise menu                 | Custo              | Name* Gregor             |                              | Parent None            | ✓ Person              |
| <ul> <li>Ø Dashboard</li> </ul> | Q S Address        | Personal information     |                              | Contact details        | I                     |
| 🕥 Articles 🗸 🗸                  |                    | User ID                  | 8123                         | Description            |                       |
| $\sim$ Finance $\sim$           | Cus                | Price level              | None 🗸                       | Email address          |                       |
| General 🔨                       | Will               | Invoice                  |                              | Website                |                       |
| General<br>Production stations  | Udv                | Currency                 | EURO X Y                     | Telephone numbers      | I                     |
| Facilities                      |                    | Payer                    | None                         | + Add telephone number |                       |
| Cash stores                     |                    |                          | Authorised to use credit on  | Identification         | I                     |
| App links                       |                    | Credit limit on invoice  |                              | Your reference         |                       |
| Table map                       |                    | credit limit on invoice. | 2000.00                      |                        |                       |
| Users                           |                    | Customer account         |                              | D                      |                       |
| User groups                     |                    |                          | Customer account authorised. |                        |                       |
| POS devices                     |                    | C                        |                              |                        |                       |
| Courses                         |                    | credit limit             | 0.00                         |                        |                       |
| Customers                       |                    |                          |                              |                        |                       |
| Currency                        |                    | References               |                              |                        | 1                     |
| Customer displays               |                    | Search key               |                              |                        |                       |
| Translations                    |                    |                          |                              |                        |                       |
| Packaging profiles              |                    | Language                 | None                         |                        |                       |
| Scan services                   |                    | Card ID                  |                              |                        |                       |
| Payment                         |                    |                          | Active                       |                        |                       |
| 는 Self-service ~                |                    | Cancel                   |                              |                        | Save and add new Save |

D

### Per ottenere una carta, il cliente deve inserire l'ID della carta nel rispettivo campo di testo.

| DISH POS v3.46.0                 | (V) D | Add customer | Customer                 |                          |         |                        |                  | $\otimes$ |
|----------------------------------|-------|--------------|--------------------------|--------------------------|---------|------------------------|------------------|-----------|
| « Minimise menu                  | Custo | # Customer   | Name <sup>*</sup> Gregor |                          |         | Parent None            | ~                | 🕑 Person  |
| <ul> <li>Dashboard</li> </ul>    | Q s   | ☑ Address    | Personal information     |                          |         | Contact details        |                  |           |
| 🕥 Articles 🗸 🗸                   |       |              | User ID                  | 8123                     |         | Description            |                  |           |
| $-\sqrt{r}$ Finance $\checkmark$ | Cus   |              | Price level              | None                     | ~       | Email address          |                  |           |
| 🛞 General 🔨                      | Will  |              | Invoice                  |                          |         | Website                |                  |           |
| General<br>Production stations   | Dav   |              | Currency                 | EURO                     | × ~     | Telephone numbers      |                  |           |
| Facilities                       |       |              | Payer                    | None                     | ~       | + Add telephone number |                  |           |
| Cash stores<br>Printers          |       |              |                          | Authorised to use credit | on      | Identification         |                  |           |
| App links                        |       |              | Credit limit on invoice. | 2000.00                  |         | Your reference         |                  |           |
| Table map                        |       |              |                          |                          |         | ID                     |                  |           |
| Users                            |       |              | Customer account         |                          |         |                        |                  |           |
| User groups                      |       |              |                          | Customer account author  | orised. |                        |                  |           |
| POS devices                      |       |              | Customer account         | 0.00                     |         |                        |                  | _         |
| Customers                        |       |              | credit limit             |                          |         |                        |                  | _         |
| Currency                         |       |              | References               |                          |         |                        |                  |           |
| Turnover categories              |       |              |                          |                          |         |                        |                  |           |
| Customer displays                |       |              | Search key               |                          |         |                        |                  |           |
| Translations                     |       |              | Language                 | EN                       | × ~     |                        |                  |           |
| Packaging profiles               |       |              |                          |                          |         |                        |                  |           |
| Scan services                    |       |              | Card ID                  |                          |         |                        |                  |           |
| 😑 Payment 🗸 🗸                    |       |              |                          | Active                   |         |                        |                  |           |
| 및 Self-service v                 |       |              | Cancel                   |                          |         |                        | Save and add new | Save      |

### Per impostare poi l'ID della carta come attivo, occorre spuntare la casella corrispondente.

| DISH POS v3.46.0                                 | (V) D Add customer | Customer                 |                                      |                        |                  | $\otimes$ |
|--------------------------------------------------|--------------------|--------------------------|--------------------------------------|------------------------|------------------|-----------|
| « Minimise menu                                  | Customer           | Name <sup>®</sup> Gregor |                                      | Parent None            | ~                | 🕑 Person  |
| <ul> <li>Dashboard</li> </ul>                    | Q s 🖂 Address      | Personal information     |                                      | Contact details        |                  |           |
| 🕅 Articles 🗸 🗸                                   |                    | User ID                  | 8123                                 | Description            |                  |           |
| $\mathcal{N}_{\mathcal{V}}$ Finance $\checkmark$ | Cus                | Price level              | None 🗸                               | Email address          |                  |           |
| General 🔨                                        | wiii               | Invoice                  |                                      | Website                |                  | - 1       |
| General<br>Production stations                   | Dav                | Currency                 | EURO X Y                             | Telephone numbers      |                  |           |
| Facilities                                       |                    | Payer                    | None 🗸                               | + Add telephone number |                  |           |
| Printers                                         |                    |                          | Authorised to use credit on invoice. | Identification         |                  |           |
| App links                                        |                    | Credit limit on invoice. | 2000.00                              | Your reference         |                  |           |
| Table map<br>Users                               |                    | Customer account         |                                      | ID                     |                  |           |
| User groups                                      |                    |                          | Customer account authorised.         |                        |                  |           |
| Courses                                          |                    | Customer account         | 0.00                                 |                        |                  |           |
| Customers                                        |                    | credit limit             |                                      |                        |                  |           |
| Currency                                         |                    | References               |                                      |                        |                  |           |
| Turnover categories                              |                    | Search key               |                                      |                        |                  |           |
| Translations                                     |                    | Languago                 | EN Y Y                               |                        |                  |           |
| Packaging profiles                               |                    | Language                 |                                      |                        |                  |           |
| Scan services                                    |                    | Card ID                  | 453489i                              |                        |                  |           |
| 😑 Payment 🗸 🗸                                    |                    |                          | Active                               |                        |                  |           |
| 〕 Self-service ✔                                 |                    | Cancel                   |                                      |                        | Save and add new | Save      |

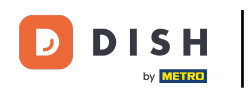

Poiché questo cliente è impostato come persona, puoi aggiungere informazioni aggiuntive. Fallo utilizzando i rispettivi campi e il menu a discesa.

| DISH POS v3.46.0        | (V) D   | Add customer | Customer                 |                                      |                | $\otimes$             |
|-------------------------|---------|--------------|--------------------------|--------------------------------------|----------------|-----------------------|
| « Minimise menu         |         | # Customer   | Name* Gregor             |                                      | Parent None    | ✓ ✓ Person            |
| Dashboard               | Custo   | _            |                          |                                      |                |                       |
| () Dashboard            | Q s     | M Address    |                          | Authorised to use credit on invoice. | Identification |                       |
| Articles                | ×       |              | Credit limit on invoice. | 2000.00                              | Your reference |                       |
| -\ <sub>r</sub> Finance | ~ Cus   |              |                          |                                      | ID             |                       |
|                         | AA/III. |              | Customer account         |                                      |                |                       |
| General                 | ^       |              |                          | Customer account authorised.         |                |                       |
| General                 | Dav     |              | Customer account         | 0.00                                 |                |                       |
| Production stations     |         |              | credit limit             |                                      |                |                       |
| Facilities              |         |              | Deferences               |                                      |                |                       |
| Cash stores             |         |              | References               |                                      |                |                       |
| Printers                |         |              | Search key               |                                      |                |                       |
| App links               |         |              |                          |                                      |                |                       |
| Table map               |         |              | Language                 | EN X V                               |                |                       |
| Users                   |         |              | Card ID                  | 453489i                              |                |                       |
| User groups             |         |              |                          | C Active                             |                |                       |
| POS devices             |         |              |                          |                                      |                |                       |
| Courses                 |         |              | Personal information     |                                      |                |                       |
| Customers               |         |              |                          |                                      |                |                       |
| Currency                |         |              | First name               |                                      |                |                       |
| Turnover categories     |         |              | Last name                |                                      |                |                       |
| Customer displays       |         |              | Last nume                |                                      |                |                       |
| Translations            |         |              | Prefix                   |                                      |                |                       |
| Packaging profiles      |         |              | Gondor                   | None                                 |                | I                     |
| Scan services           |         |              | Gender                   | None                                 |                |                       |
| Payment                 | ~       |              | Title                    |                                      |                |                       |
| Self-service            | ~       |              | Cancel                   |                                      |                | Save and add new Save |

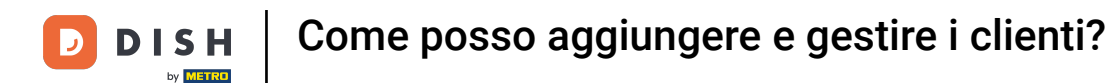

In Dettagli di contatto, puoi aggiungere una descrizione, un indirizzo email e un sito web del cliente. Per farlo, usa semplicemente i rispettivi campi di testo.

| DISH POS v3.46.0          | (V) D  | Add customer | Customer                 |                           |         |                        |                  | $\otimes$ |
|---------------------------|--------|--------------|--------------------------|---------------------------|---------|------------------------|------------------|-----------|
| « Minimise menu           |        | # Customer   | Name* Gregor             |                           |         | Parent None            | ~                | 🕑 Person  |
| Ø Dashboard               | Custo  | -            |                          |                           |         |                        |                  |           |
|                           | Q s    | Address      | Personal information     |                           |         | Contact details        |                  |           |
| 💮 Articles 🗸 🗸            |        |              | User ID                  | 8123                      |         | Description            |                  |           |
| -\ <sub>ℓ</sub> Finance 🗸 | Cus    |              |                          |                           |         |                        |                  |           |
|                           | AA/III |              | Price level              | None                      | ~       | Email address          |                  |           |
| General ^                 | vviii  |              | Invoice                  |                           |         | Website                |                  |           |
| General                   | Dav    |              |                          |                           |         |                        |                  |           |
| Production stations       |        |              | Currency                 | EURO                      | × ~     | Telephone numbers      |                  |           |
| Facilities                |        |              | Payer                    | None                      | ~       | + Add telephone number |                  |           |
| Cash stores               |        |              |                          | - Authorised to use credi | ton     | Identification         |                  |           |
| Printers                  |        |              |                          | invoice.                  |         |                        |                  |           |
| App links                 |        |              | Credit limit on invoice. | 2000.00                   |         | Your reference         |                  |           |
| Table map                 |        |              |                          |                           |         | ID                     |                  |           |
| Users                     |        |              | Customer account         |                           |         |                        |                  |           |
| POS devices               |        |              |                          | Customer account auth     | orised. |                        |                  |           |
| Courses                   |        |              | Customer account         | 0.00                      |         |                        |                  |           |
| Customers                 |        |              | credit limit             |                           |         |                        |                  |           |
| Currency                  |        |              | References               |                           |         |                        |                  |           |
| Turnover categories       |        |              |                          |                           |         |                        |                  |           |
| Customer displays         |        |              | Search key               |                           |         |                        |                  |           |
| Translations              |        |              | Language                 | EN                        | × ~     |                        |                  |           |
| Packaging profiles        |        |              |                          |                           |         |                        |                  |           |
| Scan services             |        |              | Card ID                  | 453489i                   |         |                        |                  |           |
| E Payment V               |        |              |                          | Active                    |         |                        |                  |           |
|                           |        |              |                          |                           |         |                        |                  |           |
| ្រុ Self-service 🗸        |        |              | Cancel                   |                           |         |                        | Save and add new | Save      |

D

### Per aggiungere il numero di telefono del cliente, fare clic su + Aggiungi numero di telefono .

| DISHPOS v3.46.0                | (V) D | Add customer | Customer                 |                                   |        |                        |                  | $\otimes$ |
|--------------------------------|-------|--------------|--------------------------|-----------------------------------|--------|------------------------|------------------|-----------|
| « Minimise menu                | Custo | # Customer   | Name* Gregor             |                                   |        | Parent None            | ~                | 🗹 Person  |
| <ul> <li>Dashboard</li> </ul>  | Q s   | ☑ Address    | Personal information     |                                   |        | Contact details        |                  |           |
| 🕅 Articles 🗸 🗸                 |       |              | User ID                  | 8123                              |        | Description            | Supplier         |           |
| $\sim$ Finance $\sim$          | Cus   |              | Price level              | None                              | $\sim$ | Email address          |                  |           |
| General 🔨                      | Will  |              | Invoice                  |                                   |        | Website                |                  |           |
| General<br>Production stations | Davi  |              | Currency                 | EURO                              | × ~    | Telephone numbers      |                  |           |
| Facilities                     |       |              | Payer                    | None                              | ~      | + Add telephone number |                  |           |
| Cash stores<br>Printers        |       |              |                          | Authorised to use credit invoice. | on     | Identification         | •                |           |
| App links                      |       |              | Credit limit on invoice. | 2000.00                           |        | Your reference         |                  |           |
| Table map                      |       |              |                          |                                   |        | ID                     |                  |           |
| Users                          |       |              | Customer account         |                                   |        | 10                     |                  |           |
| User groups                    |       |              |                          | Customer account autho            | rised. |                        |                  |           |
| POS devices                    |       |              | Customer account         | 0.00                              |        |                        |                  |           |
| Courses                        |       |              | credit limit             | 0.00                              |        |                        |                  |           |
| Currency                       |       |              | Peferences               |                                   |        |                        |                  |           |
| Turnover categories            |       |              | References               |                                   |        |                        |                  |           |
| Customer displays              |       |              | Search key               |                                   |        |                        |                  |           |
| Translations                   |       |              | Language                 | EN                                | × ~    |                        |                  |           |
| Packaging profiles             |       |              |                          |                                   |        |                        |                  |           |
| Scan services                  |       |              | Card ID                  | 453489i                           |        |                        |                  |           |
| 🖂 Payment 🗸 🗸                  |       |              |                          | Active                            |        |                        |                  |           |
| 는 Self-service ~               |       |              | Cancel                   |                                   |        |                        | Save and add new | Save      |

### • Quindi inserisci il nome e il numero nei rispettivi campi . L'aggiunta del nome è facoltativa qui.

| DISH POS v3.46.0               | (V) D | Add customer | Customer                         |                       |                 |                        | $\otimes$             |
|--------------------------------|-------|--------------|----------------------------------|-----------------------|-----------------|------------------------|-----------------------|
| « Minimise menu                | Custo | # Customer   | Name* Gregor                     |                       |                 | Parent None            | V Person              |
| <ul> <li>Dashboard</li> </ul>  | Q s   | Address      | Personal information             |                       |                 | Contact details        |                       |
| 🕅 Articles 🗸 🗸                 |       |              | User ID                          | 8123                  |                 | Description            | Supplier              |
| $\sim$ Finance $\checkmark$    | Cus   |              | Price level                      | None                  | ~               | Email address          |                       |
| General 🔨                      | Will  |              | Invoice                          |                       |                 | Website                |                       |
| General<br>Production stations | Dav   |              | Currency                         | EURO                  | × ~             | Telephone numbers      |                       |
| Facilities                     |       |              | Payer                            | None                  | ~               | Name                   | Number*               |
| Cash stores<br>Printers        |       |              |                                  | Authorised to use cre | dit on          |                        |                       |
| App links                      |       |              | Credit limit on invoice          | 2000.00               |                 | + Add telephone number |                       |
| Table map                      |       |              | Credit limit on invoice.         | 2000.00               |                 | Identification         |                       |
| Users                          |       |              | Customer account                 |                       |                 |                        |                       |
| User groups                    |       |              |                                  | Customer account au   | horised         | Your reference         |                       |
| POS devices                    |       |              |                                  |                       | nonsea.         | ID                     |                       |
| Courses                        |       |              | Customer account<br>credit limit | 0.00                  |                 |                        |                       |
| Customers                      |       |              |                                  |                       |                 |                        |                       |
| Currency                       |       |              | References                       |                       |                 |                        |                       |
| Turnover categories            |       |              | Council Inc.                     |                       |                 |                        |                       |
| Customer displays              |       |              | Search key                       |                       |                 |                        |                       |
| Translations                   |       |              | Language                         | EN                    | $\times$ $\sim$ |                        |                       |
| Packaging profiles             |       |              | Card ID                          | 453499i               |                 |                        |                       |
| Scan services                  |       |              | Card ID                          | 4554651               |                 |                        |                       |
| 😑 Payment 🗸 🗸                  |       |              |                                  | Active                |                 |                        |                       |
| ेू Self-service 🗸              |       |              | Cancel                           |                       |                 |                        | Save and add new Save |

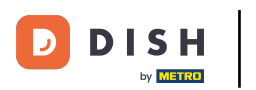

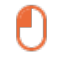

#### Una volta inserite le informazioni sul cliente, puoi continuare aggiungendo l'indirizzo. Per farlo, clicca su Indirizzo .

| DIS   | I POS v3.46.0       | (V)  | D Add customer | Customer                 |                              |                        |                  | $\otimes$ |
|-------|---------------------|------|----------------|--------------------------|------------------------------|------------------------|------------------|-----------|
| « Min |                     | Cus  | # Customer     | Name* Gregor             |                              | Parent None            | ~                | 🗹 Person  |
|       | Dashboard           | ٩    | ☑ Address      | Personal information     |                              | Contact details        |                  | - I       |
| ٢     | Articles            | ~    |                | User ID                  | 8123                         | Description            | Supplier         |           |
| ∿     | Finance             | ~ Ci | 15             | Price level              | None                         | Email address          |                  |           |
|       | Conoral             | Wi   |                | Price level              | Hono ·                       |                        |                  |           |
| 8     | General             | Da   | v              | Invoice                  |                              | Website                |                  |           |
|       | Production stations |      |                | Currency                 | EURO X Y                     | Telephone numbers      |                  |           |
|       | Facilities          |      |                | Payer                    | None                         | Name                   | Number*          |           |
|       | Cash stores         |      |                |                          | Authorised to use credit on  | Work phone             | +49 123456789    |           |
|       | Printers            |      |                |                          | invoice.                     |                        |                  |           |
|       | App links           |      |                | Credit limit on invoice. | 2000.00                      | + Add telephone number |                  |           |
|       | lisers              |      |                | Customer second          |                              | Identification         |                  |           |
|       | User groups         |      |                | Customer account         |                              | Your reference         |                  |           |
|       | POS devices         |      |                |                          | Customer account authorised. |                        |                  |           |
|       | Courses             |      |                | Customer account         | 0.00                         | ID                     |                  |           |
|       | Customers           |      |                | credit limit             |                              |                        |                  |           |
|       | Currency            |      |                | References               |                              |                        |                  |           |
|       | Turnover categories |      |                |                          |                              |                        |                  |           |
|       | Customer displays   |      |                | Search key               |                              |                        |                  |           |
|       | Translations        |      |                | Language                 | EN X Y                       |                        |                  |           |
|       | Packaging profiles  |      |                |                          |                              |                        |                  |           |
|       | Scan services       |      |                | Card ID                  | 453489i                      |                        |                  |           |
| 8     | Payment             |      |                |                          | ☑ Active                     |                        |                  |           |
|       |                     |      |                |                          |                              |                        |                  |           |
| Ä     | Self-service        | ~    |                | Cancel                   |                              |                        | Save and add new | Save      |

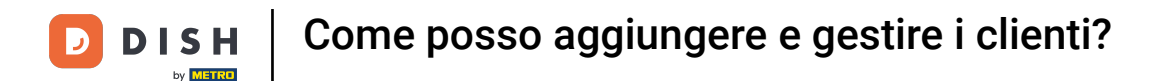

• Ora hai la possibilità di inserire l'indirizzo di fatturazione, di casa e postale del cliente. Utilizza i campi corrispondenti per inserire le informazioni aggiuntive.

| DISH POS v3.80.0 (V) D | Add customer | Address         | $\otimes$             |
|------------------------|--------------|-----------------|-----------------------|
| « Minimise menu        | # Customer   | Name* Gregor    | Parent None           |
| Dashboard              |              |                 |                       |
| QS                     | Address      | Billing address | Home address          |
| Products               |              | Postcode        | Postcode              |
| Ar Finance 🗸 Cu:       |              |                 |                       |
|                        |              | Street          | Street                |
| General A              |              | Number          | Number                |
| General Dav            |              | City            | citu                  |
| Production stations    |              |                 | City                  |
| Facilities             |              | Country         | Country               |
| Cash stores            |              |                 |                       |
| Printers               |              | Postal address  |                       |
| App links              |              | Postcode        |                       |
| Table map              |              |                 |                       |
| Users                  |              | Street          |                       |
| User groups            |              | Number          |                       |
| POS devices            |              |                 |                       |
| Curtemore              |              | City            |                       |
| Currency               |              | Country         |                       |
| Turnover categories    |              |                 |                       |
| Customer displays      |              |                 |                       |
| Translations           |              |                 |                       |
| Packaging profiles     |              |                 |                       |
| Scan services          |              |                 |                       |
| 🗖 Payment 🗸            |              |                 |                       |
| 〕 Self-service ✓       |              | Cancel          | Save and add new Save |

### Dopo aver impostato il nuovo cliente, fare clic su Salva per applicare le modifiche.

| DISH POS v3.80.0 (V               | ) D Add customer | Address         |               |   |              |                  | $\otimes$ |
|-----------------------------------|------------------|-----------------|---------------|---|--------------|------------------|-----------|
| « Minimise menu                   | # Customer       | Name* Gregor    |               | Р | Parent None  | ~                | Person    |
| <ul> <li>Dashboard</li> </ul>     | Address          | Billing address |               | , | Home address |                  |           |
| Products                          |                  | Postcode        | 11111         | P | Postcode     |                  |           |
| √ Finance v                       | Cus              | Street          | Restaurant St | S | Street       |                  |           |
| General ^                         | Will             | Number          | 22            | N | Number       |                  |           |
| General                           | Davi             | City            | Berlin        | с | City         |                  |           |
| Production stations<br>Facilities |                  | Country         | Germany       | с | Country      |                  |           |
| Cash stores                       |                  |                 |               |   |              |                  |           |
| Printers                          |                  | Postal address  |               |   |              |                  |           |
| App links                         |                  | Postcode        |               |   |              |                  |           |
| Table map                         |                  |                 |               |   |              |                  |           |
| Users                             |                  | Street          |               |   |              |                  |           |
| User groups                       |                  | Number          |               |   |              |                  |           |
| POS devices                       |                  | Number          |               |   |              |                  |           |
| Courses                           |                  | City            |               |   |              |                  |           |
| Customers                         |                  | Couptry         |               |   |              |                  |           |
| Currency                          |                  | country         |               |   |              |                  |           |
| Turnover categories               |                  |                 |               |   |              |                  |           |
| Customer displays                 |                  |                 |               |   |              |                  |           |
| Translations                      |                  |                 |               |   |              |                  |           |
| Packaging profiles                |                  |                 |               |   |              |                  |           |
| Scan services                     |                  |                 |               |   |              |                  |           |
| 🖻 Payment 🗸                       |                  |                 |               |   |              |                  | _         |
| ݤ Self-service ✓                  |                  | Cancel          |               |   |              | Save and add new | Save      |

D

## • Tornando alla panoramica, puoi gestire i clienti utilizzando l'icona di modifica .

| DISH POS v3.46.0              | (V) Demo EN Video 0 |     | 😚 Dish Support | 🗘 Update is available | Demo DISH POS $$ |
|-------------------------------|---------------------|-----|----------------|-----------------------|------------------|
|                               |                     |     |                |                       |                  |
| « Minimise menu               | Customers           |     |                |                       |                  |
| <ul> <li>Dashboard</li> </ul> | O Search            |     |                | + Add custom          | Import           |
| Articles                      | d Search            |     |                | - Add custom          |                  |
| The Articles                  |                     |     |                |                       |                  |
| √ Finance ✓                   | Customers           |     |                |                       |                  |
| 👸 General 🗛                   | Willem              | ∕ ₪ |                |                       |                  |
| General                       | David               | 0   |                |                       |                  |
| Production stations           | C                   | 0.8 |                |                       |                  |
| Facilities                    | Gregor              |     |                |                       |                  |
| Cash stores                   |                     |     |                |                       |                  |
| Printers                      |                     |     |                |                       |                  |
| App links                     |                     |     |                |                       |                  |
| Table map                     |                     |     |                |                       |                  |
| Users                         |                     |     |                |                       |                  |
| User groups                   |                     |     |                |                       |                  |
| POS devices                   |                     |     |                |                       |                  |
| Courses                       |                     |     |                |                       |                  |
| Customers                     |                     |     |                |                       |                  |
| Currency                      |                     |     |                |                       |                  |
| Turnover categories           |                     |     |                |                       |                  |
| Customer displays             |                     |     |                |                       |                  |
| Translations                  |                     |     |                |                       |                  |
| Packaging profiles            |                     |     |                |                       |                  |
| Scan services                 |                     |     |                |                       |                  |
| 😑 Payment 🗸 🗸                 |                     |     |                |                       |                  |
|                               |                     |     |                |                       |                  |
| ្ភុ Self-service 🗸            |                     |     |                |                       |                  |

# Per eliminare un cliente, utilizzare l'icona del cestino.

| DISH POS v3.46.0                   | (V) Demo EN Video 💿 |     | 😚 Dish Support | 🗘 Update is available Demo | DISH POS 🗸 |
|------------------------------------|---------------------|-----|----------------|----------------------------|------------|
|                                    |                     |     |                |                            |            |
| « Minimise menu                    | Customers           |     |                |                            |            |
| <ul> <li>Dashboard</li> </ul>      | O Search            |     |                | + Add customer             | Import     |
| Articles V                         | Gener               |     |                | Add customer               | Import     |
| U Articles V                       |                     |     |                |                            |            |
| $\mathcal{N}$ Finance $\checkmark$ | Customers           |     |                |                            |            |
| 🛞 General 🔨                        | Willem              | ∕ û |                |                            |            |
| General                            | David               | ∕ ⊡ |                |                            |            |
| Production stations                | Grogor              |     |                |                            |            |
| Facilities                         | Gregor              |     |                |                            |            |
| Cash stores                        |                     |     |                |                            |            |
| Printers                           |                     |     |                |                            |            |
| App links                          |                     |     |                |                            |            |
| Table map                          |                     |     |                |                            |            |
| Users                              |                     |     |                |                            |            |
| User groups                        |                     |     |                |                            |            |
| POS devices                        |                     |     |                |                            |            |
| Courses                            |                     |     |                |                            |            |
| Customers                          |                     |     |                |                            |            |
| Currency                           |                     |     |                |                            |            |
| Turnover categories                |                     |     |                |                            |            |
| Customer displays                  |                     |     |                |                            |            |
| Translations                       |                     |     |                |                            |            |
| Packaging profiles                 |                     |     |                |                            |            |
| Scan services                      |                     |     |                |                            |            |
| E Payment V                        |                     |     |                |                            |            |
| ∑: Self-service ∨                  |                     |     |                |                            |            |

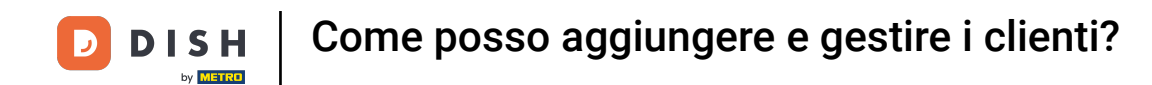

• Ti verrà quindi chiesto di confermare la tua azione per assicurarti di non eliminare un elemento per sbaglio. Fallo cliccando su Elimina .

| DISH POS v3.65.0        | (V) Demo EN Video 🕕 |                                                   | 😚 Dish Support | 🕠 Update is available Demo DISH POS 🗸 |
|-------------------------|---------------------|---------------------------------------------------|----------------|---------------------------------------|
| 4 Minimine menu         |                     |                                                   |                |                                       |
| « Minimise menu         | Customers           |                                                   |                |                                       |
| Dashboard               | Q Search            |                                                   |                | + Add customer Import                 |
| Products ~              |                     |                                                   |                |                                       |
| $\sim$ Finance $\sim$   | Customers           |                                                   |                |                                       |
| 🙆 General 🔨             | Willem              | ℓ 🖻                                               |                |                                       |
| General                 | David               | ∥ ⊞                                               |                |                                       |
| Production stations     | Gregor              | 1                                                 |                |                                       |
| Facilities              |                     |                                                   |                |                                       |
| Cash stores<br>Printers |                     |                                                   |                |                                       |
| App links               |                     | Are you sure you want to delete the selected iter | n?             |                                       |
| Table map               |                     |                                                   | -              |                                       |
| Users                   |                     | Cancel Delete                                     |                |                                       |
| User groups             |                     |                                                   |                |                                       |
| POS devices             |                     |                                                   |                |                                       |
| Courses                 |                     |                                                   |                |                                       |
| Customers               |                     |                                                   |                |                                       |
| Currency                |                     |                                                   |                |                                       |
| Turnover categories     |                     |                                                   |                |                                       |
| Customer displays       |                     |                                                   |                |                                       |
| Translations            |                     |                                                   |                |                                       |
| Packaging profiles      |                     |                                                   |                |                                       |
| Scan services           |                     |                                                   |                |                                       |
| E Payment V             |                     |                                                   |                |                                       |
| ݤ Self-service ✓        |                     |                                                   |                |                                       |

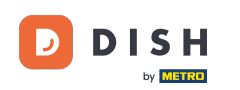

Ecco fatto. Hai completato il tutorial e ora sai come aggiungere e gestire i clienti. Tieni presente che, poiché sono state apportate modifiche, devi inviarle al tuo sistema navigando nelle impostazioni generali.

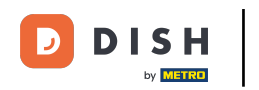

# Come posso aggiungere e gestire i clienti?

| DISH POS v3.46.0          | (V) Demo EN Video 0 |     | 😚 Dish Support | 🗘 Update is available | Demo DISH POS $$ |
|---------------------------|---------------------|-----|----------------|-----------------------|------------------|
|                           |                     |     |                |                       |                  |
| « Minimise menu           | Customers           |     |                |                       |                  |
| Ø Dashboard               |                     |     |                |                       |                  |
|                           | Q Search            |     |                | + Add custor          | ner Import       |
| Articles                  |                     |     |                |                       |                  |
| -\ <sub>C</sub> Finance ✓ | Customers           |     |                |                       |                  |
| ,                         |                     |     |                |                       |                  |
| 🚯 General 🔨 🔨             | Willem              |     |                |                       |                  |
| General                   | David               | 1 🗊 |                |                       |                  |
| Production stations       |                     |     |                |                       |                  |
| Facilities                |                     |     |                |                       |                  |
| Cash stores               |                     |     |                |                       |                  |
| Printers                  |                     |     |                |                       |                  |
| App links                 |                     |     |                |                       |                  |
| Table map                 |                     |     |                |                       |                  |
| Users                     |                     |     |                |                       |                  |
| User groups               |                     |     |                |                       |                  |
| POS devices               |                     |     |                |                       |                  |
| Courses                   |                     |     |                |                       |                  |
| Customers                 |                     |     |                |                       |                  |
| Currency                  |                     |     |                |                       |                  |
| Turnover categories       |                     |     |                |                       |                  |
| Customer displays         |                     |     |                |                       |                  |
| Translations              |                     |     |                |                       |                  |
| Packaging profiles        |                     |     |                |                       |                  |
| Scan services             |                     |     |                |                       |                  |
| E Payment V               |                     |     |                |                       |                  |
|                           |                     |     |                |                       |                  |
| ្រុ Self-service 🗸        |                     |     |                |                       |                  |
|                           |                     |     |                |                       |                  |

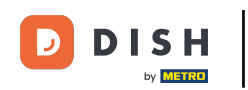

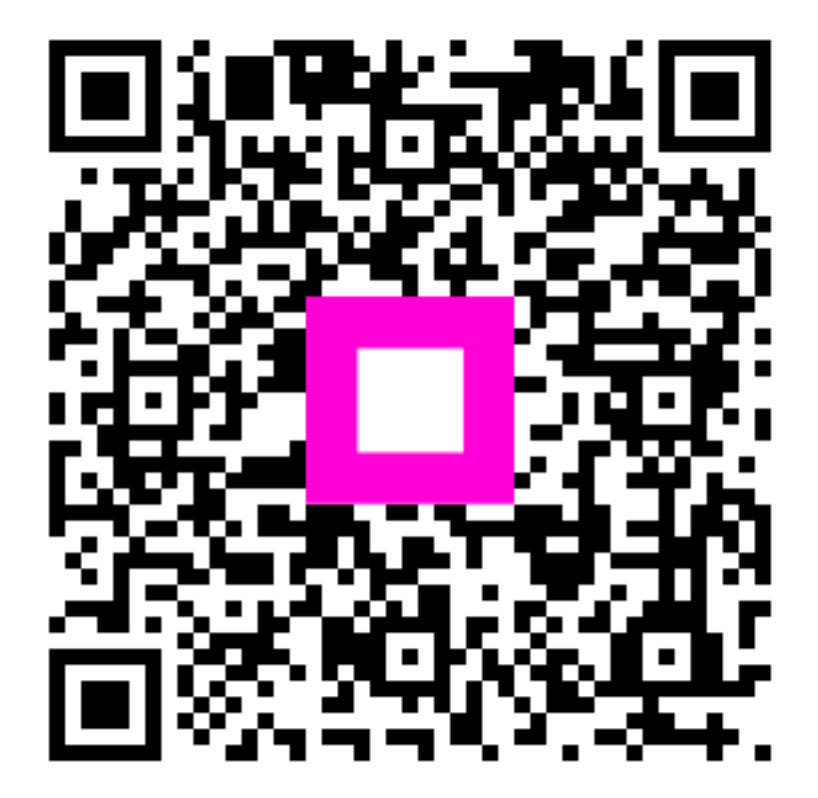

Scansiona per andare al lettore interattivo